# 2019년건설공제조합이 이렇게 달라집니다

The Best Guarantee

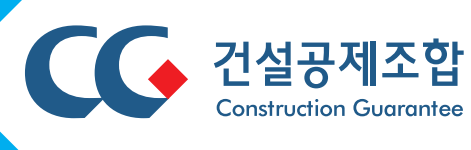

| 1. 방문걱정 끝, 출자증권담보제공 인터넷으로 간편하게      | 07 |
|-------------------------------------|----|
| 2. 전자수입인지, 조합 전자계약시스템에서 One-stop 구매 | 08 |

# 04 기타 변경

## 03 신용평가

## 02 공제

| 1. LH토지분양 입찰보증금, 조합보증서로 납부하세요 ······ | 01 |
|--------------------------------------|----|
| 2. 전자적대금지급시스템 이용으로 수수료부담10% 낮추세요     | 03 |

## 01<sup>±</sup>

## **CONTENTS**

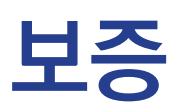

### LH 토지분양 입찰보증금, 조합 보증서로 납부하세요

시행: 2019.1.1.

보증기획팀 (☎02-3449-8717)

한국토지주택공사(LH) 토지분양 신청시 현금으로 납부했던 토지매매 입찰보증금을 조합 보증 서로 제출할 수 있습니다.

▶ (보증대상) 한국토지주택공사(LH)가 추첨방식으로 공급하는 공동주택용지

▶ (보증요율) 입찰보증금의 0.02%

▶ (신청방법) 인터넷창구-보증-신규-상품종류 LH토지입찰보증 선택-신청

- 분양공고 조회 후 해당 건을 선택하고 순위선택 및 보증금액만 입력하면 됩니다.

| 신규 I LH토지입        | <b>찰보증</b> HOME > 보증 > 신규 > LH토지입찰보증       |
|-------------------|--------------------------------------------|
| 주계약 및 보증정보        | 수령 및 납부방법 🗐 부가정보 및 서류첨부 🗭 신청내용 확인 및 신청 💬   |
| ▶ 주계약 내용 > 분양공고조회 | ● 반드시 내청약센터 분양공고를 조회하여 입력을 완성하셔야 합니다.      |
| 공급자               | 공공 ▼ 한국토지주택공사 🌩 계약상대자인 너물 입력하시면 됩니다.       |
| * 발주처사업자번호        | 123-82-10595 🗢 공공공사인 경우 반드시 기재하지 않으셔도 됩니다. |
| * 공고명             | 추첨 ▼                                       |
| ★ 추첨(개찰)일         | 🇰 🐢 추첨(입찰) 공고상 추첨(개일)일을 입력합니다.             |
| * 순위              | 순위선택 🔹                                     |
| <u>★</u> 신청서제 출기일 | 🇰 🐢 추첨(입찰) 신청서 제출마감일을 입력합니다.               |
| ▶ 보증내용            |                                            |
| * 신청대표자           | $\checkmark$                               |
| ★ 보증채권자           | 한국토지주택공사                                   |
| ★ 보증금액            | 분양공고문 등에서 정하는 금액(혹은 별도로 정한 금액)             |
| * 보증기간            | 2019-01-08 🕮 ~ 🔲 🛄                         |
| ★ 보증기한일수          | 30 일                                       |
|                   | 저장 다음                                      |

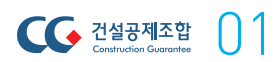

#### 한국토지주택공사 토지매매입찰보증금 납부방법

- 조합에서 해당 보증서를 발급받은 후, LH청약센터(https://apply.lh.or.kr)에 업로드

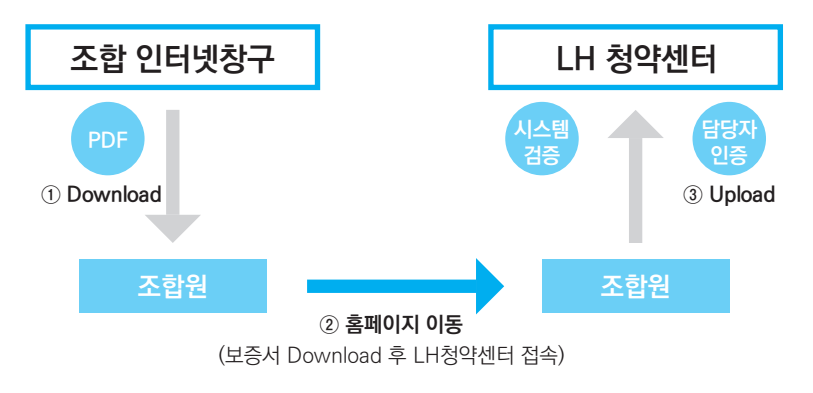

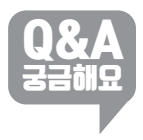

LH에서 온라인시스템을 통해 분양의 전 과정을 진행하고 있어 서면보증서는 취급하지 않으며, 출력은 열람목적으로만 가능합니다.

보증서 교부 방법은 다운로드만 가능한지?

(보증서는 마이페이지- 보증발급현황에서 다운로드 가능)

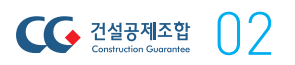

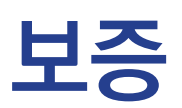

#### 전자적대금지급시스템 이용으로 수수료 부담 10% 낮추세요

시행: 2019.1.1.

보증기획팀 (☎02-3449-8717)

건설공제조합

03

「전자적대금지급시스템」을 이용하여 하도급대금을 지급하는 공사에 대해, 하도급대금지급보 증 수수료를 할인해 드립니다.

- ▶ (대상보증) 하도급대금지급보증
- (할인율) 보증수수료의 10%
- ▶ 할인절차

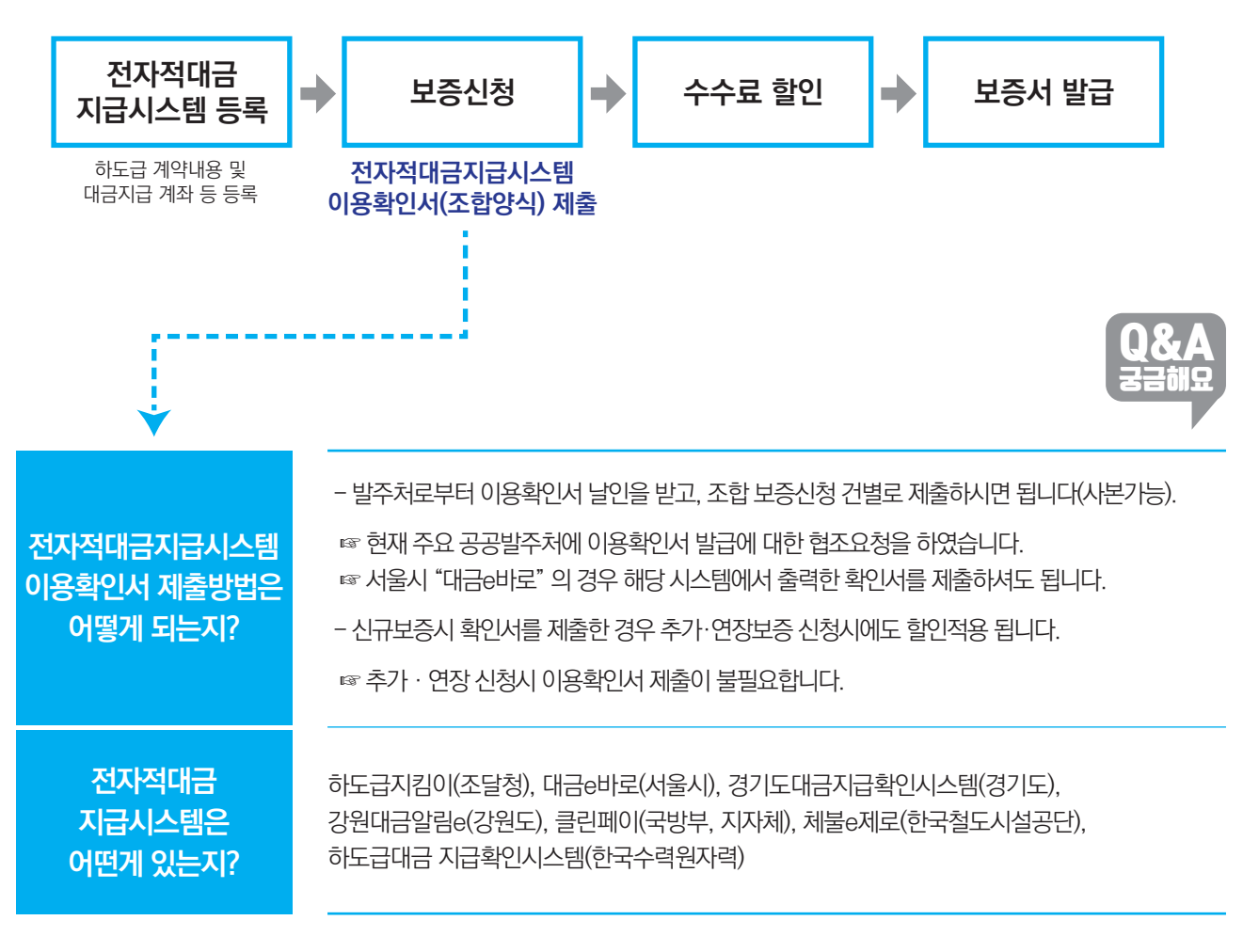

[붙임] 확인서 양식

### 전자적대금지급시스템 이용 확인서

#### ● 계약내용

|    |     |     | 계 약 명         |  |  |  |               |
|----|-----|-----|---------------|--|--|--|---------------|
| 0] | E.  | 급 - | 계 약 금 액       |  |  |  |               |
| 펀  | I   |     | 계 약 일         |  |  |  |               |
|    |     |     | 준 공 ( 예 정 ) 일 |  |  |  |               |
|    |     |     | 계 약 명         |  |  |  |               |
| ના | 하 도 | ユ   | 계 약 금 액       |  |  |  |               |
| 0F |     | н   | 계 약 일         |  |  |  |               |
|    |     |     |               |  |  |  | 준 공 ( 예 정 ) 일 |

#### ● 관련 당사자

|         | 주 소     |  |
|---------|---------|--|
| 발 주 자   | 상호(기관명) |  |
|         | 대 표 자   |  |
|         | 주 소     |  |
| 원 도 급 자 | 상 호     |  |
|         | 대 표 자   |  |
|         | 주 소     |  |
| 하 도 급 자 | 상 호     |  |
|         | 대 표 자   |  |

상기와 관련, 원도급자가 발주자로부터 공사대금을 전용계좌로 받고 이를 임의로 인출

월 일 년

하지 못하는 전자적대금지급시스템을 이용해 하도급대금을 지급하고 있음을 확인합니다.

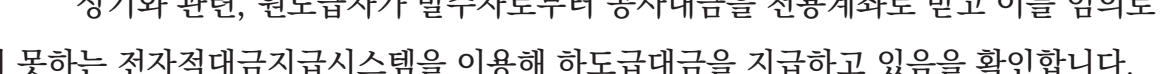

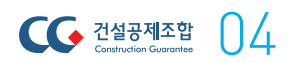

(인)

※ 본 서식은 일부 수정하여 사용할 수 있습니다.

확인자 : 발주자(또는 수요기관)

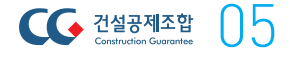

공제보상팀 (☎02-3449-2187)

(교육일정) 조합원 요청에 따라 수시실시

• (상품 및 사례별 사고처리 절차)

• (조합원 개별 질의응답 등)

### 조합 사고사례 교육으로, 공제사고 걱정 끝

공제 사고사례 교육 요청시, 보상전문 직원이 방문하여 사고별 처리절차를 알려드립니다.

• (보상인프라) 보상전담 조직안내 및 사고발생시 담당자 연락처 안내

- 공제 종목별 사고 유형에 따른, 배상책임 사고의 손해액 산정 기준

- 기술보험 목적물 사고의 손해액 산정기준 등 설명 및 일반적인 사고처리 절차 안내

• (조합 보상의 차별성) 조합원의 입장을 충분히 고려한 손해조사 및 신속한 지급 결정

공제

▶ 교육내용

신용평가

### 이제 홈페이지에서 재무자료도 한 번에 전송하세요

시행:2019.1.1.

신용평가팀 (☎02-3449-8736)

06

건설공제조합

신용평가 신청시 조합 홈페이지에서 신용평가 신청과, 재무자료 전송이 가능하도록 개선하였 습니다.

#### ▶ 개선사항

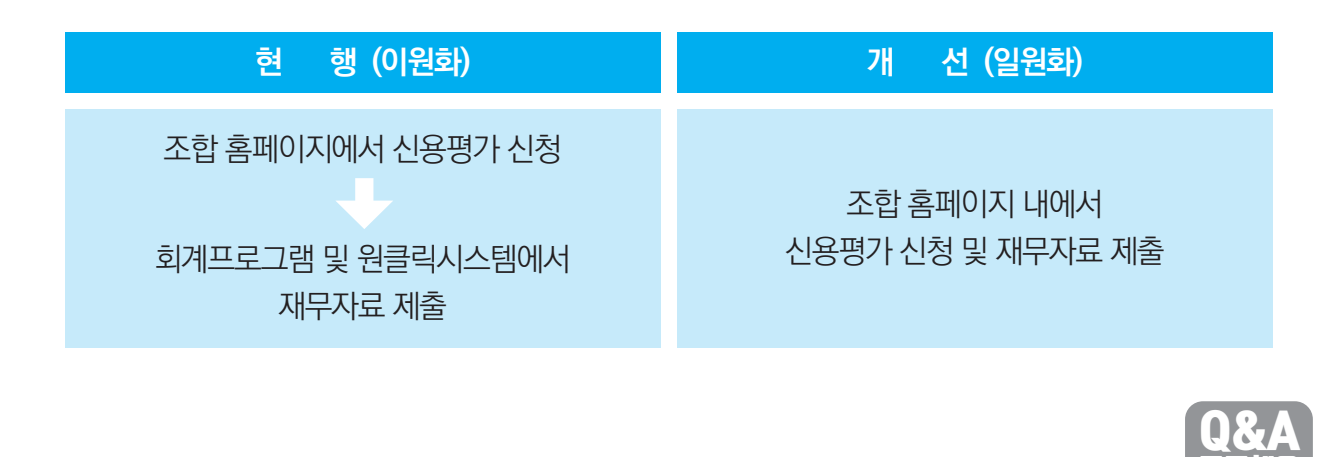

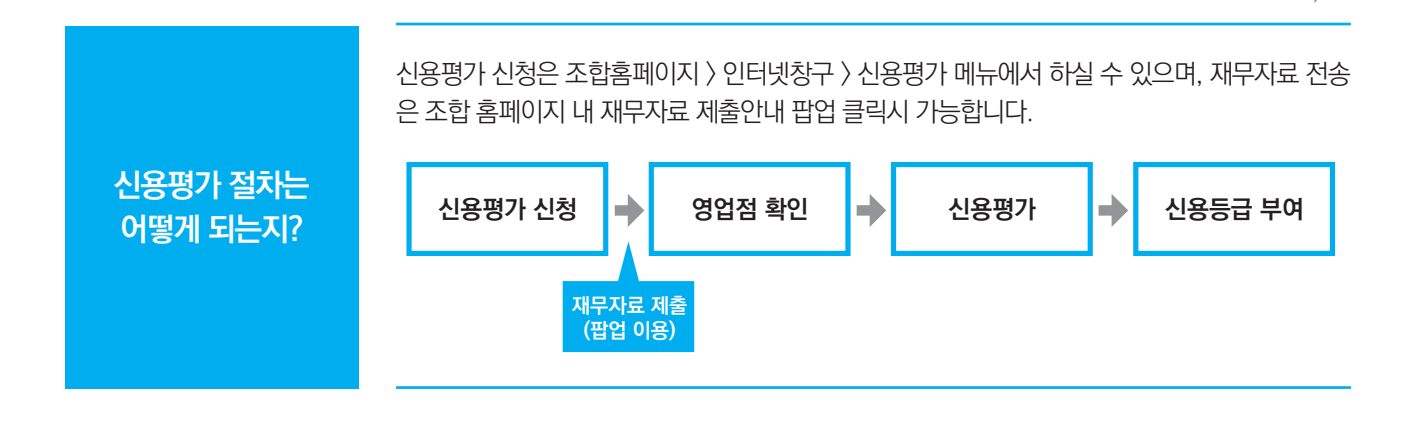

기타 변경

#### 방문 걱정 끝, 출자증권담보제공 인터넷으로 간편하게

시행: 2019. 1. 1.

고객지원팀 (☎02-3449-8704)

조합 업무거래를 위해 출자증권 담보 제공시, 확정일자 부여절차가 없어졌고, 조합 홈페이지 인터넷창구를 통하여 제공할 수 있습니다.

#### ▶ 개선사항

| 현 행 (영업점 신청)           | 개 선 (인터넷 또는 영업점 신청)                        |
|------------------------|--------------------------------------------|
| 출자증권담보제공증서(조합서식)에 기명날인 | • (인터넷 신청) 홈페이지에서 담보제공 신청 후<br>공인인증        |
| 공증인의 확정일자 받아 조합에 제출    | • (영업점 신청) 출자증권담보제공증서(조합<br>서식)에 기명날인 후 제출 |

▶ (인터넷담보제공 방법) 홈페이지 → 인터넷창구 → 기타신청 → 출자증권담보제공 신청

| ( 민터넷장구                                  | • HO      | ME ·원격지원 ·실시간웹상담       | ·업무약관공시 ·링크사 | 사이트 ·건설경영연수 | ▶원 • ENGLISH | 0 동합 🕕 소    | 입원 []         | «                 |
|------------------------------------------|-----------|------------------------|--------------|-------------|--------------|-------------|---------------|-------------------|
| Construction Guarantee                   | 마이페이지     | 조회 보증                  | 융자/약정        | 공제          | 기타신청         | 신용평기        | 제증명발급         |                   |
| 그아웃   인증서재등록                             | ः(३       | \$ <b>)</b> 고객님 환영합니다. | 조합원번호:       | 중앙지갑        | 넘(02-3449-83 | 46) FAX:02- | 3449-8908 📑 📭 | 메뉴                |
| 타신청<br>INESS                             | 출자증권담보    | 제공신청                   |              |             |              | HOME >      | 기타업무 > 출자증권담배 | <sup>로제</sup> 공신청 |
| 자증권양수신청                                  | ▶ 조합원 정보  |                        |              |             |              |             |               |                   |
| 자주명부기재사항변경                               | 조합원번호     | 1.                     |              | 상호          | Ł            | (주)         | )             |                   |
| 배지점변경신청                                  | * 대표자     | ~                      |              |             |              |             |               |                   |
| 아위임장 제출                                  | 출자좌수      | 자좌수 5 좌                |              | 기담보제공좌수 0좌  |              |             |               |                   |
| 이행업체선정 신청 및 조회                           | I 담보제공 신청 | 내용                     |              |             |              |             |               |                   |
| 자입찰서 제출                                  | 담보신청좌수    | 조                      |              | 담도          | 현제공일자        | 2019-01-04  |               |                   |
| (신용)정보동의서 제출                             |           | 좌권                     |              | 증권번호        |              |             | 담보제공일자        |                   |
| 증권담보제공신청                                 |           | 1                      |              | 거0          |              |             |               | Â                 |
|                                          |           | 1                      |              | 거이          |              |             |               |                   |
| 1.1.1.1.1.1.1.1.1.1.1.1.1.1.1.1.1.1.1.1. |           | 1                      |              | 거0          |              |             |               |                   |
| 8처리연왕 ·                                  |           |                        |              | 70          |              |             |               |                   |
| 5발급현황 >                                  |           | 10                     |              | 70          |              |             |               |                   |
|                                          |           | 10                     |              | C10         |              |             |               |                   |
| 시저장함 >                                   |           | 10                     |              | 더이          |              |             |               |                   |
|                                          |           | 10                     |              | 더이          |              |             |               |                   |
| 상작계업 · · ·                               |           |                        |              |             |              |             |               |                   |

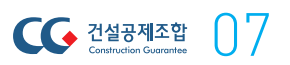

기타 변경

### 전자수입인지, 조합 전자계약시스템에서 One-Stop 구매

시행: 2018. 12. 12.

고객지원팀 (☎02-3449-8704)

조합 전자계약시스템을 이용시 인지세 납부는, 홈텍스 등 접속 없이 시스템 내에서 전자수입인 지를 구매할 수 있습니다.

▶ 구매절차

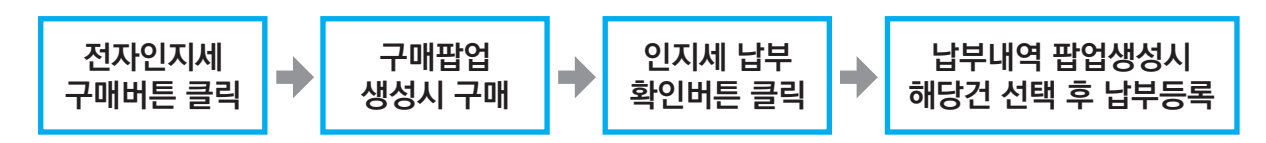

| 게약서                              |                                         | 건설공사표                                              | E준하도급계약서                                                   | 218                                                           | 1서 보기 ]                       |                                    |                              |          |      |             |
|----------------------------------|-----------------------------------------|----------------------------------------------------|------------------------------------------------------------|---------------------------------------------------------------|-------------------------------|------------------------------------|------------------------------|----------|------|-------------|
| 계약부                              | 속서류                                     |                                                    |                                                            |                                                               |                               |                                    | 조회                           | 서류등록     | 추가   | 서류등록        |
| 문서명 필수                           |                                         |                                                    | 필수구분                                                       | 사업자번호                                                         | 사업자번호 청부                      |                                    |                              | 부파일 파일사이 |      |             |
|                                  |                                         |                                                    |                                                            | CIOLE171                                                      | 없음                            |                                    |                              |          |      |             |
| - 11                             | 나무로걸린 1세<br>필수"서류는 프<br>너류등록"은 8        | 2을 참싸하여<br>다일을 첨부하<br>실사업자 요구                      | 어, 되네 2000까지 등<br>지 않을 경우 전자서!<br>서류 "추가 서류동록              | 특가공입.<br>경이 안됩니다.<br>"은 수급사업자 추가                              | 서류 등록화                        | 면임.                                |                              |          |      |             |
| 업제성!<br>실체구분                     | 로<br>도급방식                               | 을구분                                                | 사업자번호                                                      | 업체명                                                           | 지분율                           | 공종                                 | 필수첨부                         | 서명상태     | 보증   | 업체정보        |
|                                  |                                         |                                                    |                                                            |                                                               |                               |                                    |                              |          |      | P           |
|                                  |                                         |                                                    |                                                            |                                                               |                               |                                    |                              |          |      | P           |
|                                  |                                         |                                                    |                                                            |                                                               |                               |                                    |                              |          |      | -           |
| 인지세경                             | 영보 🗌 연지                                 | 티세 면제태상                                            | (인지세정보 입력 없)<br>인지                                         | 이 전자서명 가능)<br> 세 미사용확인서                                       | 전자인7                          | 지제 구매                              | 전자인지세                        | 납부확인     | 0 2  | 지세별첨        |
| ※ 인지세<br>※ 인지세<br>관으로 해<br>※ 국세전 | 정보를 입력한<br>관련내용은 지<br>주시기 바랍니<br>자납부확인서 | 한 후에 우혹의<br>대료실 공지사<br>니다.<br>비고란의 번,<br>텍스 - 20자리 | 인지세납부정보 등+<br>향물을 창조하시고 인<br>호 기재("-"는 제외히<br>  - 제자수인인지사이 | 록 버튼을 반드시 놀<br>!지세 부과 및 납부의<br>고 입력) 또는 <b>전자</b><br>= - 16자리 | 러주시기 바람<br>바 관련된 기태<br>문서용 전자 | 합니다.<br>타문의는 국세<br>바 <b>수입언지</b> 그 | 에청 또는 <u>전자</u> 등<br>고유번호 기재 | 서용 전자    | 수입인) | <u>지발급기</u> |

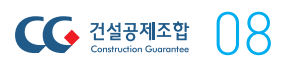